#### 資訊科技教育教學法系列: 在中學有策略地運用<mark>虛擬實境 (VR)</mark>設計教學活動提升<mark>學與教效能</mark> El0020190341 (R3AC) 第二節

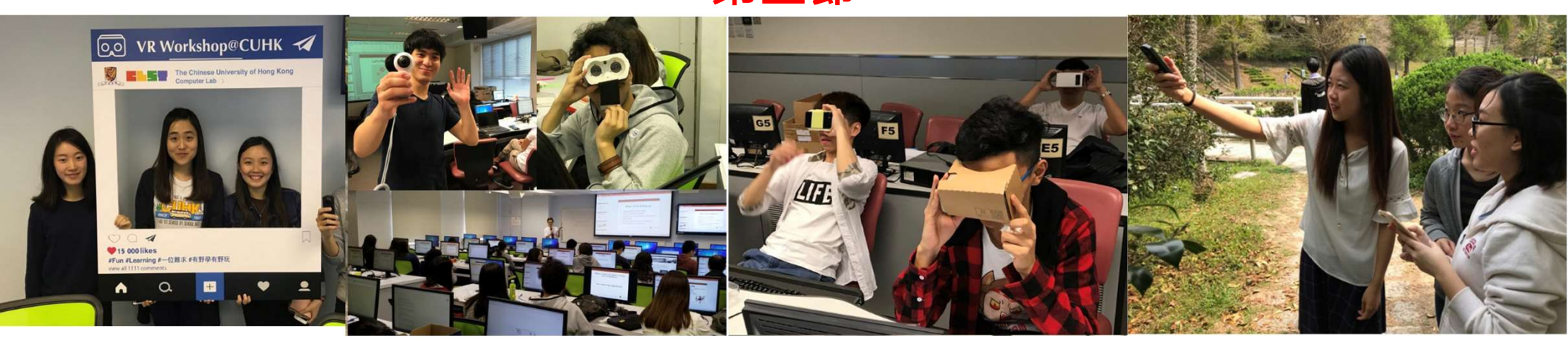

#### 香港中文大學 學習科學與科技中心 (CLST)

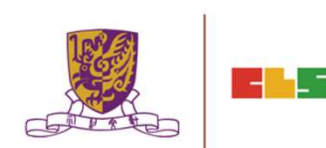

Centre for Learning Sciences and Technologies (CLST) The Chinese University of Hong Kong

v22@12122019

#### 資訊科技教育<mark>教學</mark>法系列:

#### 在中學有策略地運用虛擬實境 (VR)設計教學活動提升學與教效能 EI0020190116

#### SECTION 2

- •步驟一:將你手機連接 WIFI NETWORK
- •步驟二:下載 YOUTUBE APP
- •步驟三:下載 QRCODE READER APP 例如: QR Code Reader from Kaywa

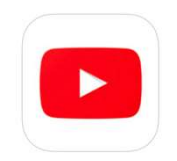

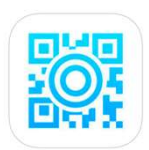

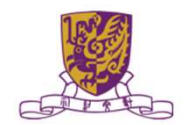

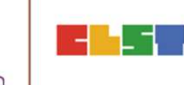

#### 步驟四:下載以下 VR/ AR APPs

#### **Google Streetview**

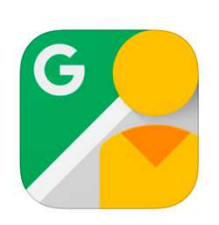

Within - VR (Virtual Reality)

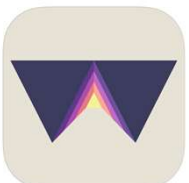

**Google Expeditions** 

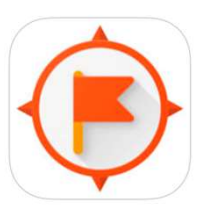

**Discovery VR** 

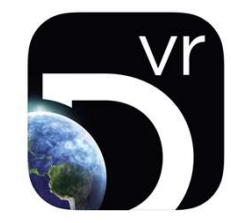

**Google Cardboard** 

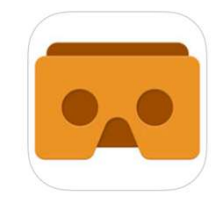

**HP Reveal** 

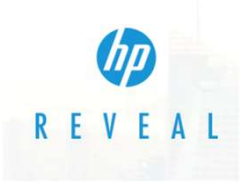

ogies (CLST) Hong Kong

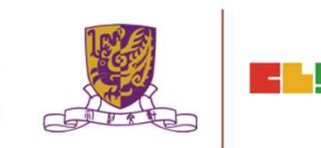

#### 導師簡介

- 姓名: 文可為 MAN HO WAI<sup>,</sup> WALLACE BSSc. ( HON.) / PGDE (DIST.)/ MEd, CUHK
- 借調: 香港教育局資訊科技教育組 行政長官卓越教育獎秘書處
- 專研: 網絡探究 WebQuest

資訊素養 Information Literacy 教育遊戲 Game-based Learning 網誌教學 Blog-based Learning 移動學習 Mobile Learning 翻轉教學 Flipped Learning 自主學習 Self-directed Learning

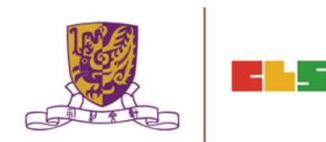

#### 課程目標:

本課程旨在介紹如何運用虛擬實境技術 (VR) ,以提升在課堂及户外學習活動 的學與教效能。

#### 活動詳情:

- 1. 虛擬實境技術在教育中的理論、定義和最新趨勢
- 2. 使用虛擬實境技術<mark>設備</mark>的的技巧和基本技能
- 3. 設計和實施虛擬實境於教學中
- 4. 虛擬實境的課堂設計與推行
- 5. 深入研究虛擬實境課堂的<mark>案例</mark>及了解虛擬實境如何提升學與教效能
- 6. 拍攝 360 相片及影片
- 7. 在不同的虛擬實境平台上傳輸、後期處理、編輯和發布360影片
- 8. 設計虛擬實境學與教材料
- 9. 其他常用的虛擬實境平台

#### **Objectives:**

This course aims at :

to introduce how teachers may enhance learning and teaching effectiveness by adopting virtual reality (VR) technology and relevant strategies in the classroom as well as outdoor learning activities.

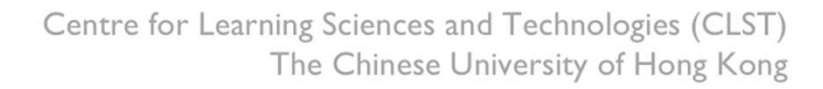

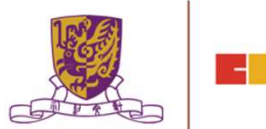

# Session 1

- 1. Theory, definition and global trend of VR Technology in Education
- 2. Techniques and Essential Skills of Using VR Equipment
- 3. VR Design and Implementation for Learning and Teaching
- 4. VR Lesson Design and Implementation
- 5. In Depth VR Lesson Case Studies and How They Enhance L&T Effectiveness
- 6. Discussion of Assignment

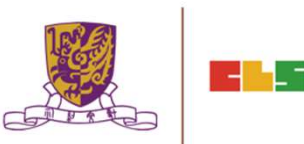

# Session 2

- 1. Discussion of Assignment
- 2. 360 Photo and Movie Capture in the Chung Chi Campus
- 3. 360 Movie Clip Transfer, Post-processing, Editing and Publishing on Different VR Platforms
- 4. Composing VR Learning and Teaching in EduVenture-VR
- 5. School Management in EduVenture-VR
- 6. Other Popular VR Platforms
- 7. VR Cross Platform Scene Construction Techniques
- 8. Conclusion and Discussion

# 1. Discussion of Assignment

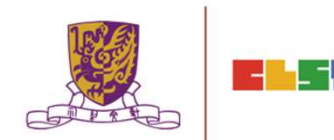

# **Discussion of Assignment**

| I.               |               |          |                                             | I. |
|------------------|---------------|----------|---------------------------------------------|----|
|                  |               | <b>C</b> | e factor de Crister en el Techer els sisses |    |
|                  |               | Centr    | te for Learning Sciences and Technologies   |    |
|                  |               |          | he Chinese University of Hong Kong          |    |
| ¢1               |               |          |                                             |    |
| Cou              | urse: j       | 資訊科      | 技教育教學法系列:↓                                  |    |
|                  | 1             | 在中學      | 有策略地運用虛擬實境 (VR)設計教學活動提升學與教                  |    |
|                  | 3             | 效能       | EI0020180445 第一節4                           |    |
| ¢J               |               |          |                                             |    |
| 斑另               | IJ            | :        | ¢I                                          |    |
| 姓名               | 3             | :        | <del>ب</del>                                |    |
| 考察               | <b>察地點</b>    | :        | 4                                           |    |
| 教學               | 學年級           | :        | <u>ل</u> ې                                  |    |
| 相關               | 閣課題           | :        | <u>با</u>                                   |    |
| <del>&lt;1</del> |               |          |                                             |    |
| 進行               | 亍 <u>實地考察</u> | 「可能」     | 出現的問題:                                      |    |
| 1.               | ¢             |          |                                             |    |
| 2.               | ¢             |          |                                             |    |
| ¢                |               |          |                                             |    |
| 進行               | 亍 <u>虛擬考察</u> | 「可能」     | 出現的好處:                                      |    |
| 1.               | 4             |          |                                             |    |
| 2.               | ¢             |          |                                             |    |
| 1.1              |               |          |                                             |    |

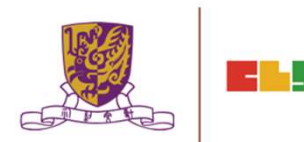

# 2. 360 Photo and Movie Capture in the YKH Campus

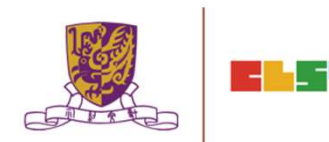

# 香港中文大學戶外考察 (CUHK CLST Eduventure VR)

- 活動:體驗虛擬實境技術於學教應用(EduVenture VR)
- 地點:樂善堂余近卿中學
- 目的:認識崇基書院虛擬實境考察
- 工具:Insta ONE X 360 CAM
  - 景點一:地下珊瑚館
  - 景點二:地下有蓋操場
  - 景點三:門口大堂

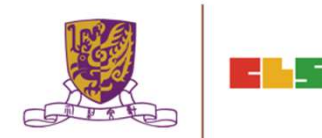

# 3. 360 Movie Clip Transfer, Post-processing, Editing and Publishing on Different VR Platforms

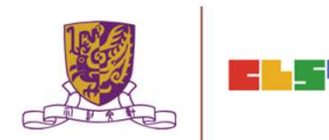

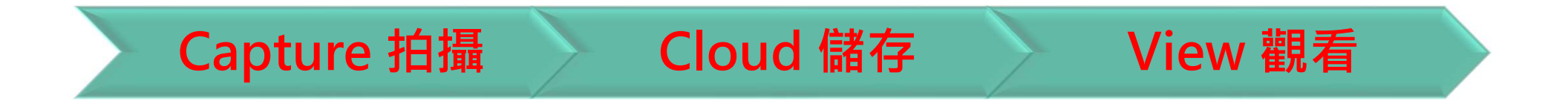

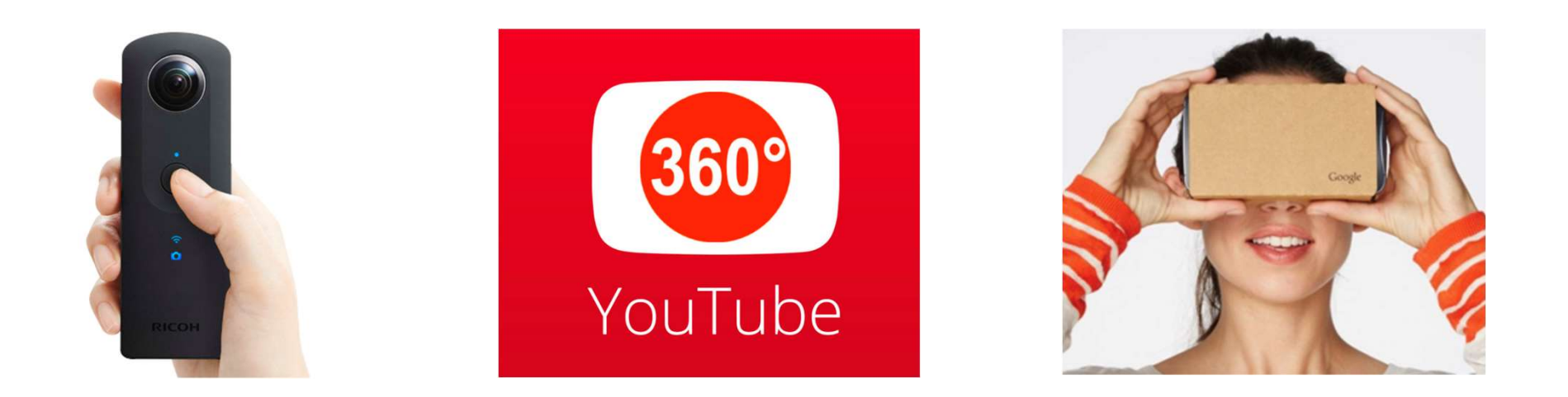

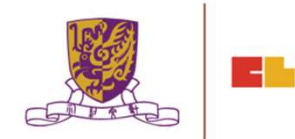

#### Capture a video using VR360 cam and import it to the computer

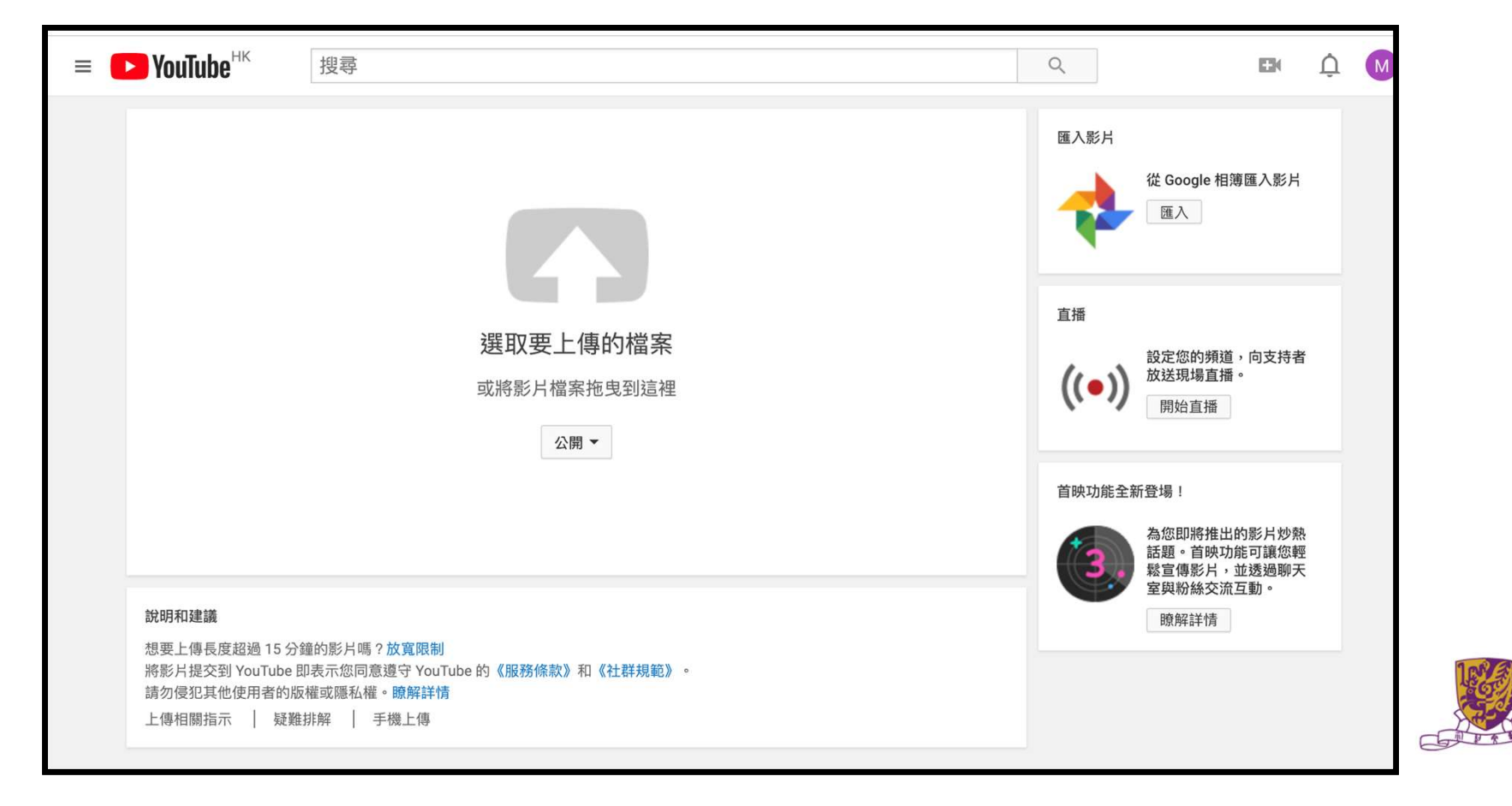

#### Set the Privacy Setting of 360 Video

| 公開 🔻                   |         |                                              |
|------------------------|---------|----------------------------------------------|
| 公開<br>非公開<br>私人<br>排程者 | 見<br>登佑 |                                              |
| 571 12.                |         | Technologies (CLST)<br>iversity of Hong Kong |

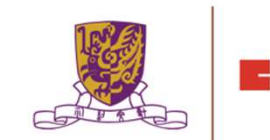

# **VR Viewing**

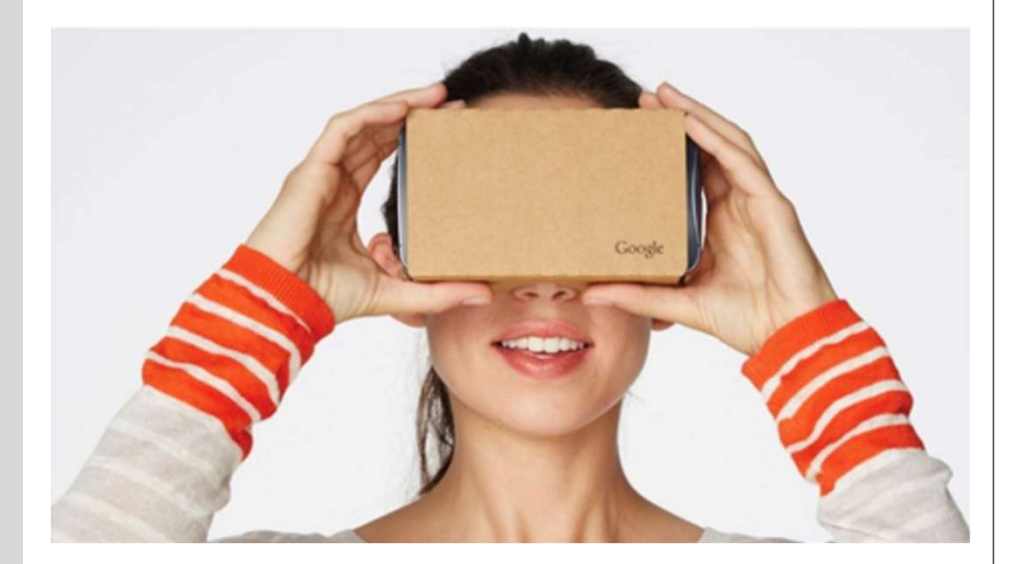

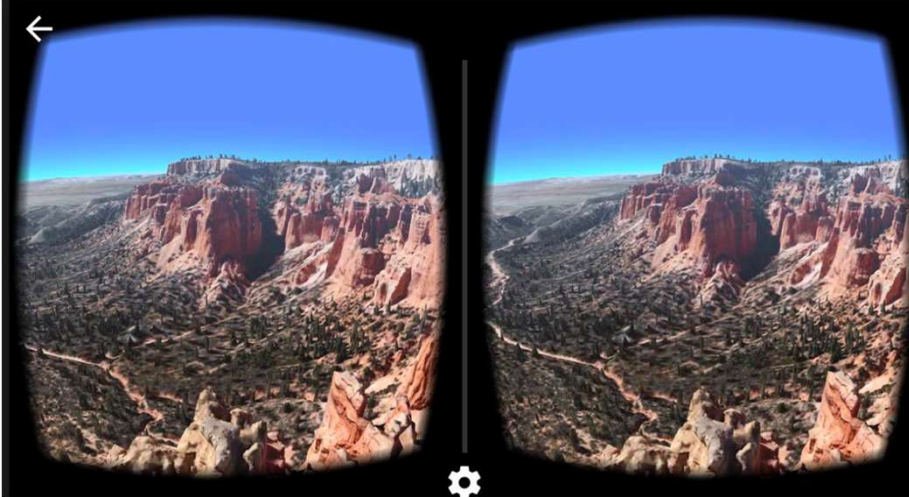

The Chinese University of Hong Kong

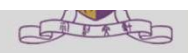

- 4. Composing VR Learning and Teaching in EduVentureVR
- 5. School Management in EduVentureVR

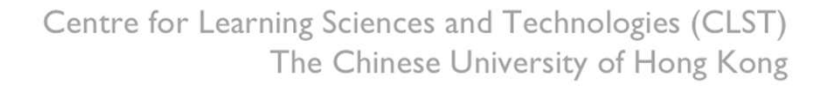

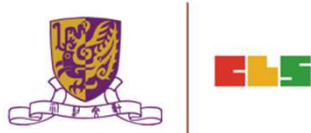

### **EduVenture VR**

•EduVenture VR (EVVR) is an online platform to carry out Virtual Reality (VR) learning. Using the EVVR composer, teachers can distribute VR content and construct a VR field trip for students.

•They can also add interactive elements inside to enhance students' learning motivation. With mobile devices and tray glasses on hand, students can experience outdoor learning in VR style, which makes teaching and learning more interesting and flexible.

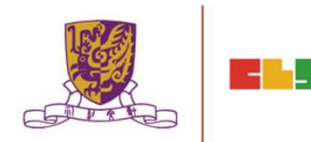

### **EduVenture VR**

•EduVenture VR (EVVR), developed by CLST, CUHK, adopts Virtual Reality (VR) to carry out teaching and learning. VR technology generates a 3D virtual world and simulates student' s presence in the environment.

•Students can have better chances to explore the world using VR technology. <u>http://vr.ev-cuhk.net/</u>.

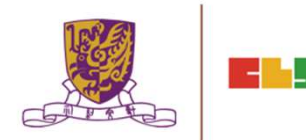

#### **EduVenture VR**

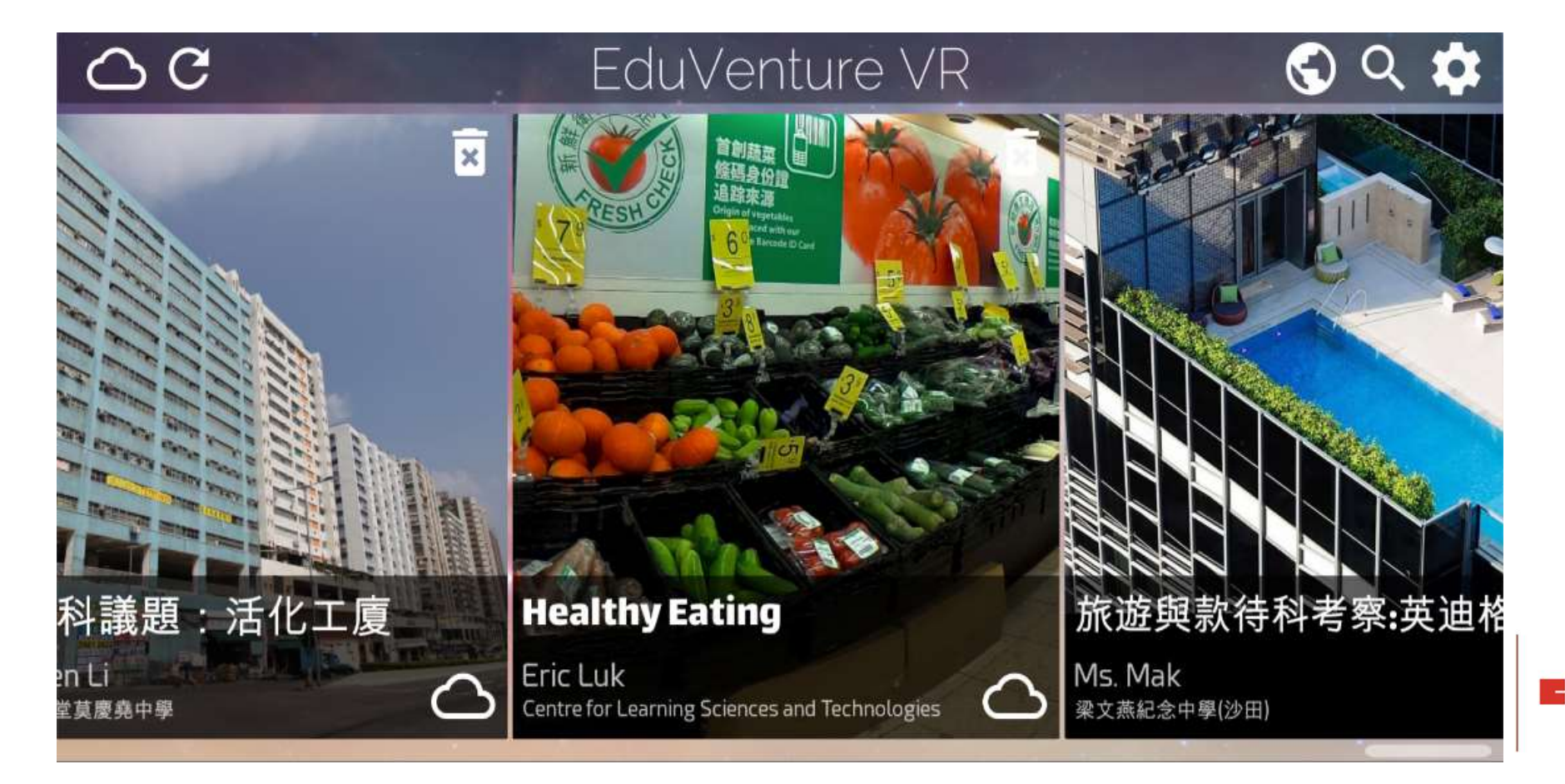

#### **Entering EduVenture VR**

Open the browser and enter the URL: <u>http://vr.ev-cuhk.net</u>

| Step | Procedures                                                               | User Interface                                       |
|------|--------------------------------------------------------------------------|------------------------------------------------------|
| 1    | Press the button to enter<br>the EVVR Composer                           | Composer<br>教作编輯器 (Beta)<br>Version 1.1.19           |
| 2    | Go to iTunes (iOS) / Play<br>Store (Android) to download<br>the EVVR App | Mobile Apps<br>手機應用程式<br>iOS v1.1.18<br>Android v1.2 |

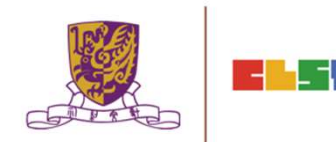

#### **EduVenture VR Composer**

Using the EVVR Composer, teachers can distribute VR content and create their own teaching materials.

In order to identify the owner of the VR content, teachers will be given a username and password to login.

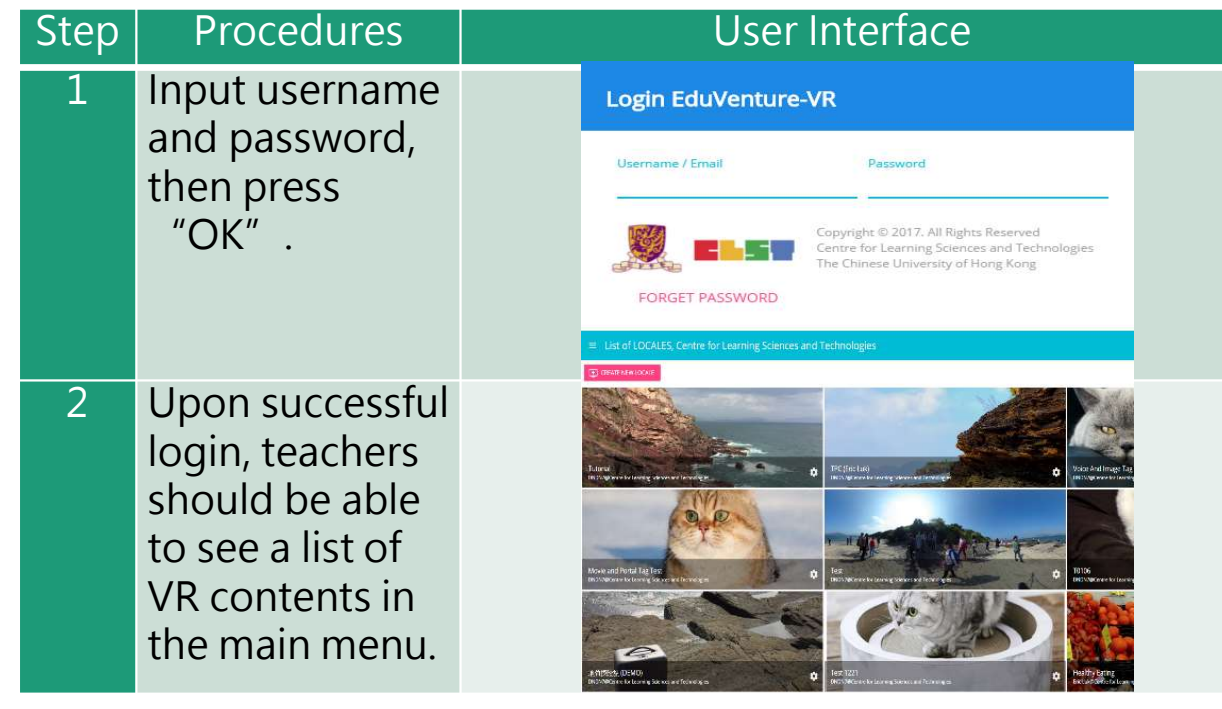

Fechnologies (CLST) ersity of Hong Kong

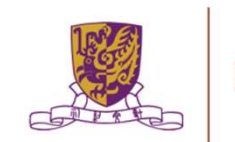

### **Control Panel**

#### How to Edit User Account Information

| Step | Procedures                                                                                                    |  |
|------|----------------------------------------------------------------------------------------------------|--|
| 1    | Press et the top, then select "My Info" (name and email).                                                                                                    |  |
| 2    | Input the new name, email or password, then press "OK".                                                                                                    |  |
| 3    | Press "Cancel" to discard everything and return to main menu.                                                                                                    |  |
| UI   | User Information         School Name       Centre for Learning Sciences and Technologies         Last Login Time       2017-03-02 16:40:48         Display Name       Name shown on LOCALEs         DNDN7         Email       Can be used as login name anc@cocc.com |  |

#### **Control Panel**

Similarly, teachers can also change their password.

| Step | Procedures                                                                                                    |  |
|------|----------------------------------------------------------------------------------------------------|--|
| 1    | Press at the top, then select "Change Password".                                                                                                    |  |
| 2    | Input the old password and new password, then press "OK" .                                                                                                |  |
| 3    | Press "Cancel" to discard everything and return to main menu.                                                                                             |  |
| UI   | Change Password         Old Password         New Password         New Password         Re-enter New Password         Re-enter New Password         CANCEL |  |

#### Locales

- "Locale", place or locality, especially with reference to events or circumstances connected with it
- "Locale" is referring to the VR learning materials. Each locale is made up of a series of stages;
- •Each stage can either be a 360 movie or a 360 image. These stages can combine together to produce a VR learning experience.

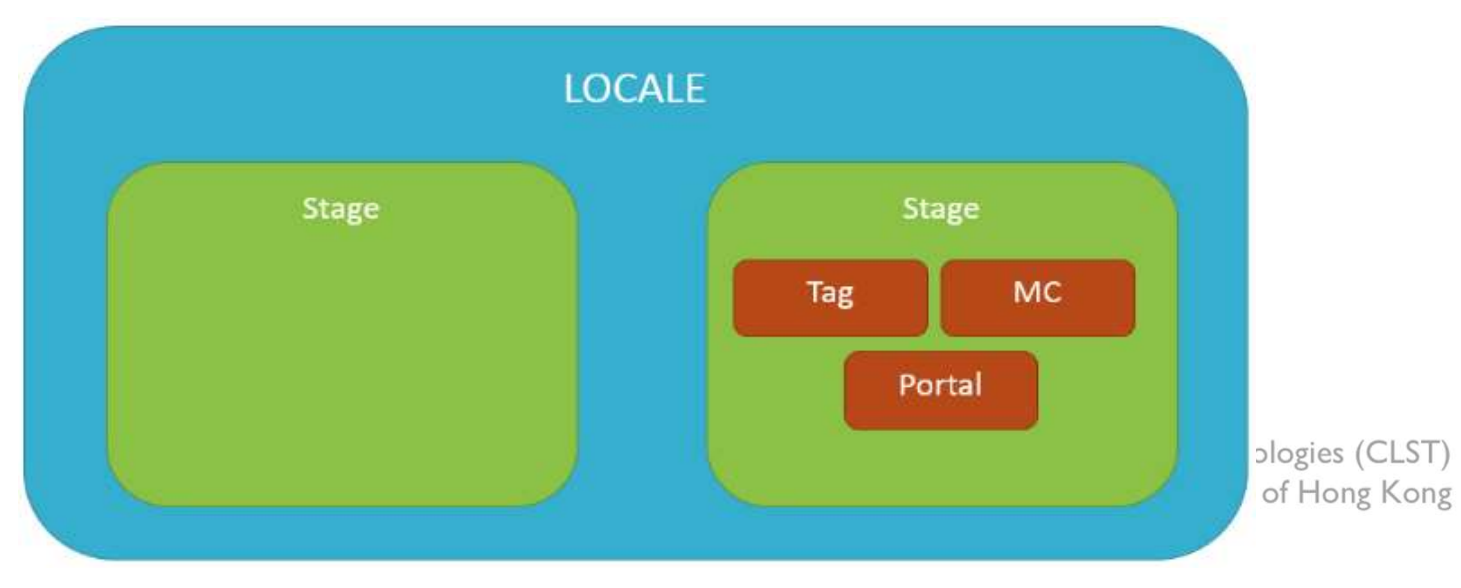

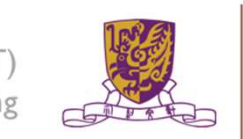

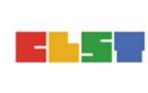

#### How to Create a Locale

| Step | Procedures                                                | User Interface                                                    |
|------|-----------------------------------------------------------|-------------------------------------------------------------------|
| 1    | Press "Create New Locale" at the top.                     | CREATE NEW LOCALE                                                 |
| 2    | Enter the locale's name and description. Be creative!     | LOCALE NameLOCALE descriptionTry to be creativeTry to be creative |
| 3    | Upload the locale's cover image<br>(jpg, jpeg, png, gif). | Cover Image. Accepts:<br>jpg,png,jpeg,gif<br>UPLOAD               |

#### How to Create a Locale

#### 4 Indicate these 2 settings.

"Open to Public": Can all users view the locale?

"Ready to Publish": Is the locale ready to be used by public?

Upon successful creation of locale, a new locale

(with the owner's name, the locale's name and the locale's cover image) should appear in the main menu.

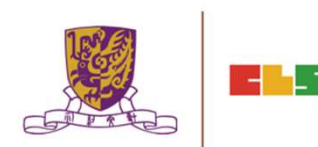

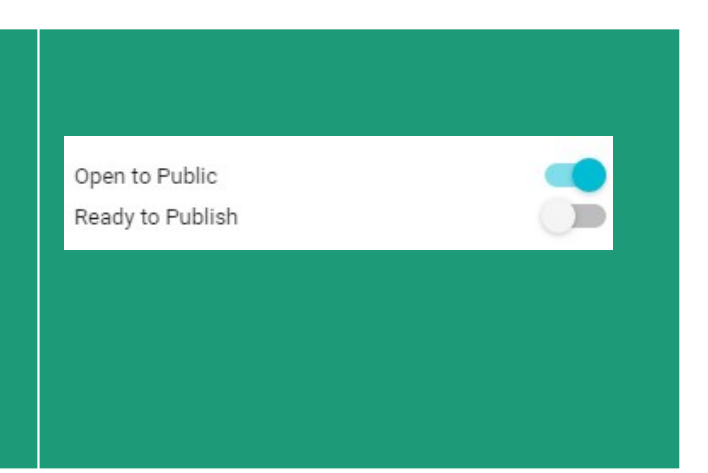

#### How to Edit a Locale

| Step | Procedures                                                              | User Interface                                                   |  |
|------|-------------------------------------------------------------------------|------------------------------------------------------------------|--|
| 1    | Press the setting button so at the right bottom corner.                 | Tutorial<br>DNDN7@Centre for Learning Sciences and Technologies. |  |
| 2    | Press "View/Edit Detail" .                                              | i View/Edit Detail                                               |  |
| 3    | Edit the locale's name, description,<br>"OK" to confirm and "Cancel" to | public and publish settings. Press<br>return.                    |  |

#### How to Edit a Locale

| Step | Procedures              | User Inte                          | erface              |
|------|-------------------------|------------------------------------|---------------------|
| UI   |                         | 1                                  |                     |
|      | Edit LOCALE: Tutorial   |                                    |                     |
|      | LOCALE Name<br>Tutorial | LOCALE description                 |                     |
|      | IMG_8187.JPG            |                                    |                     |
|      |                         |                                    |                     |
|      |                         | Open to Public<br>Ready to Publish |                     |
|      |                         |                                    |                     |
|      | Size: 3 MB              |                                    |                     |
|      |                         | (                                  |                     |
|      |                         | CA                                 |                     |
|      |                         | The Chinese Unive                  | ersity of Hong Kong |

#### How to Delete a Locale

| Step | Procedures                                           | User Interface                                                       |     |
|------|------------------------------------------------------|----------------------------------------------------------------------|-----|
|      |                                                      |                                                                      |     |
| 1    | Press the setting button at the right bottom corner. | Futorial         DXDVV0 Expres for Learning Stemes and Technologies. |     |
| 2    | Press "Delete".                                      | Delete                                                               |     |
| 3    | Press "Cancel" to return and "Confirm"               | to delete.                                                           |     |
| UI   | Confirm delete LOCALE: 地質探險記 (DEMO) ?                | CANCEL CONFIRM                                                       | 120 |
|      |                                                      | The Chinese University of Hone Kone                                  | F.d |

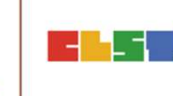

The Chinese University of Hong Kong

#### **Stages**

- •Stages are the building blocks of a locale.
- •A stage can be a 360 movie or a 360 image.
- •Inside a stage, teachers can add interactive elements such as tags, MCs and portals.

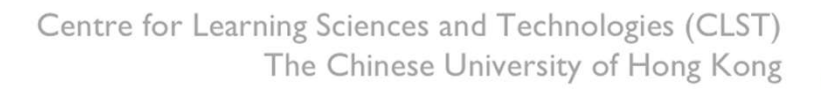

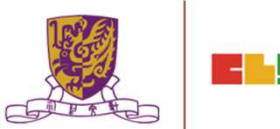

#### How to Create a Stage

| Step | Procedures                                          | User Interface                                   |
|------|-----------------------------------------------------|--------------------------------------------------|
| 1    | Press "Create New Stage" .                          |                                                  |
| 2    | Enter the stage's name.                             | Stage Name<br>Try to be creative                 |
| 3    | Indicate 360 Movie / Photo<br>(Default: 360 Movie). | <ul> <li>360 Movie</li> <li>360 Photo</li> </ul> |

#### Upon successful creation, the new stage will appear on the left navigation bar.

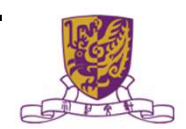

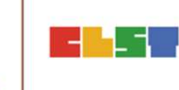

#### How to Create a Stage

- •The left navigation bar shows all the stages in sequence
- •The right hand side allows teachers to upload their 360 movie / image

| lcon          | Meaning   |
|---------------|-----------|
| 🞬 Stage 1 🗸   | 360 Movie |
| 🔜 Stage 2 🗸 🗸 | 360 Image |

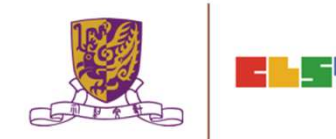

#### **Upload 360 Movie / Image for a Stage**

| Step | Procedures                                                                  | User Interface                             |     |
|------|-----------------------------------------------------------------------------|--------------------------------------------|-----|
| 1    | Press "Upload" .<br>Movie: mov, mp4, m4v, avi<br>Image: jpg, jpeg, png, gif | UPLOAD                                     |     |
| 2    | Wait until 100%                                                             | 100%                                       |     |
| 3    | Upon successful upload, teachers and the timeline for the VR conter         | should be able to see the thumbnail<br>nt. |     |
| UI   | 204.922                                                                     |                                            | 153 |
|      |                                                                             | The Chinese University of Hong Kong        |     |

#### Edit a Stage

•Teachers can further edit the display sequence of stages using the left navigation bar.

| Step | Procedures                | User Interface |
|------|---------------------------|----------------|
| 1    | Press the 🗸 button.       | 🔛 Stage 1 🗸    |
| 2    | Press "Move Up" / "Down". | Move Up 🔨      |
|      |                           | Move Down 🗸    |

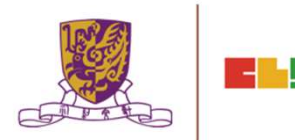

#### **Delete a Stage**

| 1 Press the button.                                 |
|-----------------------------------------------------|
|                                                     |
| 2 Press "Delete" . Delete                           |
| 3 Press "Cancel" to return and "Confirm" to delete. |
| Confirm delete Stage 5?                             |

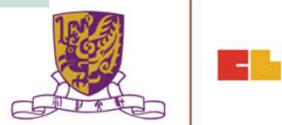

#### **Playback Elements**

- •Teachers can add interactive elements in the VR world.
- •They include tags, MCs and portals.

| Step | Procedures                                                    | User Interface                                          |
|------|---------------------------------------------------------------|---------------------------------------------------------|
| 1    | Drag the timeline to indicate when the element should appear. | 00:01 / 00:06                                           |
| 2    | Press "Element At<br>This Moment"                             |                                                         |
| 3    | Choose the element:<br>"Tag", "MC" or "Portal"                | <ul> <li>Tag</li> <li>■ MC</li> <li>☆ Portal</li> </ul> |

The Chinese University of Hong Kong

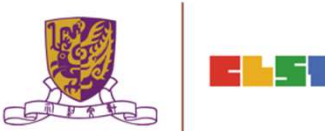

#### How to Create a Tag

•Tag can display information such as text, voice or enlarged image.

| Step | Procedures                                               | User Interface                                                                         |  |
|------|----------------------------------------------------------|----------------------------------------------------------------------------------------|--|
| 1    | Enter the display text.                                  | Tag Text                                                                               |  |
| 2    | Choose the tag type.                                     | None O Voice O Image UPLOAD                                                            |  |
| 2a   | For voice, upload an mp3.                                |                                                                                        |  |
|      | Toggle autoplay or not<br>(Default: Off).                | Autoplay sound file                                                                    |  |
| 2b   | For image, upload these formats:<br>jpg, jpeg, png, gif. | UPLOAD                                                                                 |  |
|      | Centre                                                   | e for Learning Sciences and Technologies (CLST)<br>The Chinese University of Hong Kong |  |

#### How to Create a Tag

•Tag can display information such as text, voice or enlarged image.

| Step | Procedures                                                          | User Interface  |
|------|---------------------------------------------------------------------|-----------------|
| 3    | Drag the pin to indicate where<br>the tag should appear.            |                 |
| 4    | Drag the timeline to indicate<br>how long the tag should<br>appear. | Last for 5 Sec. |

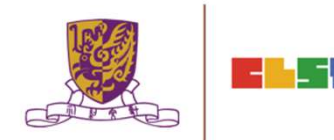

#### **Create a MC**

•Each MC has 4 choices and at least 1 correct answer.

•Teachers can limit how many times the students can attempt a MC.

| Step | Procedures                                                                  | User Interface                   |
|------|-----------------------------------------------------------------------------|----------------------------------|
| 1    | Enter the question.                                                         | The Question                     |
| 2    | Enter the 4 choices and toggle at least                                     | 1 correct answer.                |
| UI   | Choice A Choi<br>Correct Answer Corr<br>Choice C Cho<br>Correct Answer Corr | ce B<br>ect Answer<br>ect Answer |
| 3    | Adjust how many times the students can answer this MC.                      | ⊖ Unlimited ⊕                    |

#### **Create a Portal**

•Portal is the transfer gateway to other stages.

•Teachers can set at most select 4 destination stages for a portal.

| Step | Procedures                                                                       | User Interface                                                                                |  |
|------|----------------------------------------------------------------------------------|-----------------------------------------------------------------------------------------------|--|
| 1    | Enter the display text, e.g.,<br>"To Stage 2"                                    | Tell the user something about<br>these portals                                                |  |
| 2    | Pick the destination stages.                                                     | DESTINATION STAGE 1     DESTINATION STAGE 2       DESTINATION STAGE 3     DESTINATION STAGE 4 |  |
| UI   | Stage Picker<br>Stage 1<br>0 Playback Elements<br>Stage 3<br>0 Playback Elements | Stage 2<br>2 Playback Elements                                                                |  |

#### **Review the Playback Elements**

•Teachers can review the playback elements they added in the bottom panel.

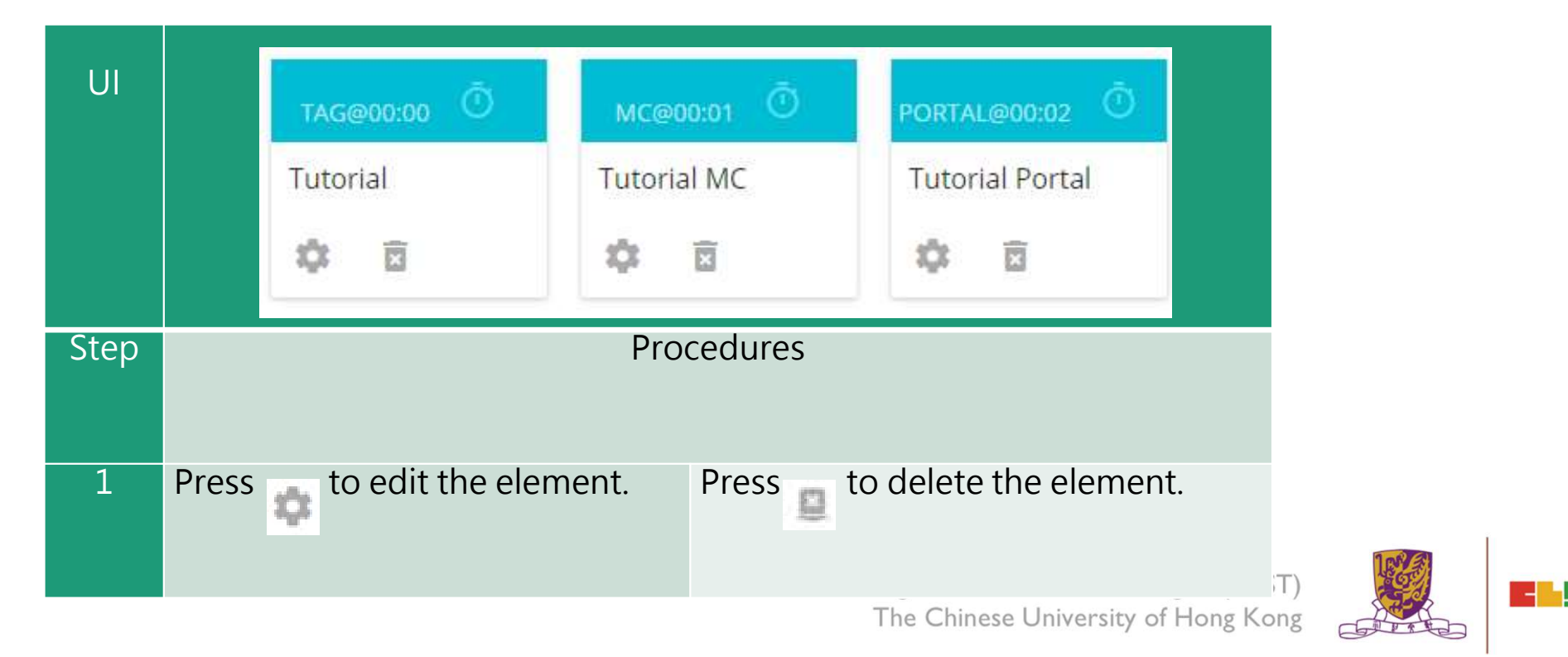

#### **EduVenture VR App**

After installing the EVVR App, students should be able to see the locales that are set public and ready to publish in the composer.

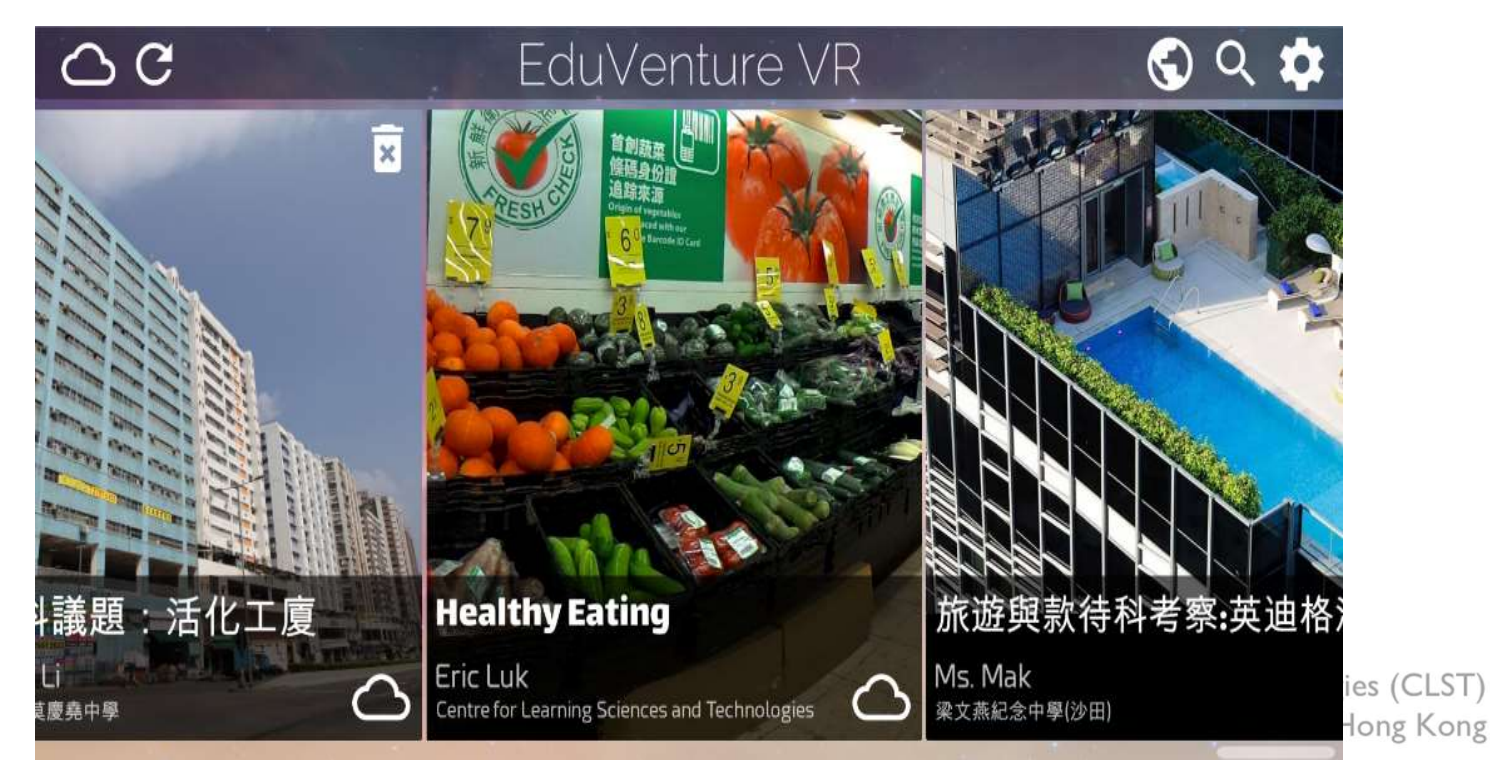

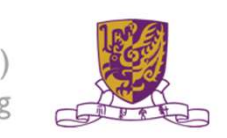

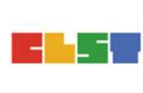

#### **Control Panel**

| ⊖ C |             | EduVenture VR 😔 😪 💠                                  |   |
|-----|-------------|------------------------------------------------------|---|
|     | 2)          |                                                      | ₽ |
| No. | Icons       | Functions                                            |   |
| 1a  |             | Display the online locales<br>(Can switch to 1b)     |   |
| 1b  |             | Display the downloaded locales<br>(Can switch to 1a) |   |
| 2   | C           | Refresh the locale menu                              |   |
| 3a  |             | Display all public locales<br>(Can switch to 3b)     |   |
| 3b  | e           | Display private locales only<br>(Can switch to 3a)   |   |
| 4   | Q           | Search a particular locale                           |   |
| 5   | <b>1</b> ,1 | Configure game settings                              | G |

-

PARA

#### **Download a Locale**

| Step | Procedures                                                                              | User Interface                                                                                                    |
|------|-----------------------------------------------------------------------------------------|----------------------------------------------------------------------------------------------------|
| 1    | Press the loc                                                                           | ale to download                                                                                                    |
| UI   | C C EduVentur<br>建設                                                                     | ● VR<br>● VR<br>● VR<br>● VR<br>● VR<br>■ A State State A<br>A State State A<br>A State State A<br>B State State A<br>B State State A<br>B State State A<br>B State State A<br>B State State A<br>B State State A<br>B State State A<br>B State State A<br>B State State A<br>B State State A<br>B State State A<br>B State State State A<br>B State State State State A<br>B State State State State State State A<br>B State State |
| 2    | Press "Yes" to download and press "No" to return.                                       | i<br>Total size is 166.3 MB, continue?<br>No Yes                                                                                                    |
| 3    | Press to stop downloading<br>if necessary.<br>Otherwise, wait until 100%<br>downloaded. | Connecting to VR World                                                                                                    |

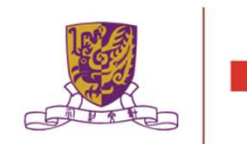

#### **Download a Locale**

4 Upon successful downloading, the students can start the locale! Note that the icon at the right bottom corner changes.

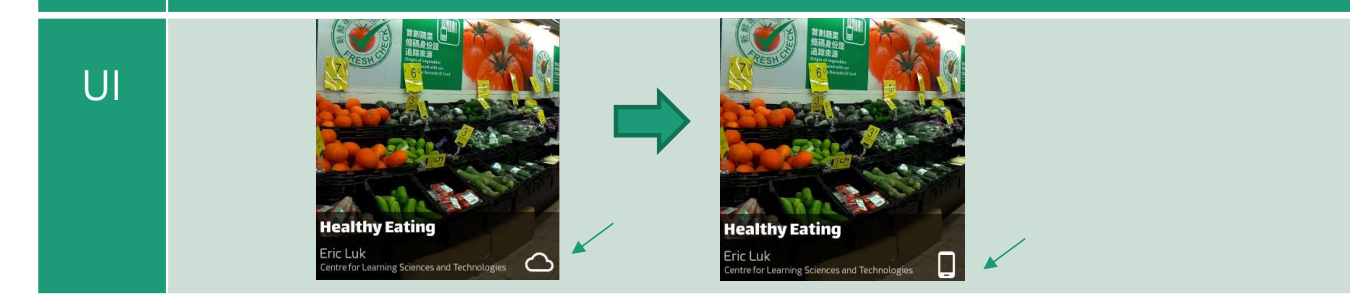

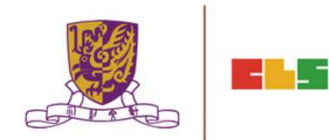

#### Inside the VR World

## How to Reverse/Play/Stop the VR content

When the students look downwards, a control panel will pop up.

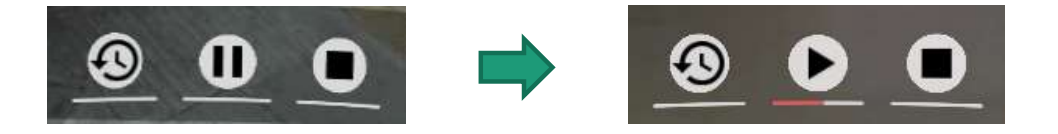

- There are 3 actions: reverse, pause/resume and stop the 360 movie / image.
- To perform these in the VR world, simply move the pointer to the button for 2 seconds.

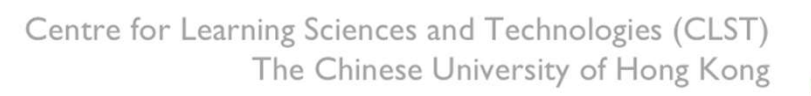

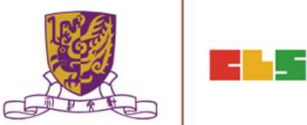

#### How to Respond to a Tag

Either text, image or voice tag will be displayed (according to the composer's database).

| Туре | None                   | Image                                             | Voice                                         |  |
|------|------------------------|---------------------------------------------------|-----------------------------------------------|--|
| UI   | Other<br>Fried<br>Food | Stones                                            | Voice                                         |  |
| Step |                        | Procedures                                        |                                               |  |
| 1    | N/A                    | Point to the<br>thumbnail image for<br>2 seconds. | Point to the play<br>button for 2<br>seconds. |  |
| 2    | N/A                    | An enlarged image<br>will come out<br>eventually. | The sound will be played eventually.          |  |

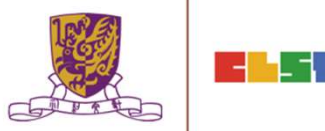

#### How to Respond to a MC

The number of chances, the MC question and the 4 choices will now be displayed (according to the composer's database).

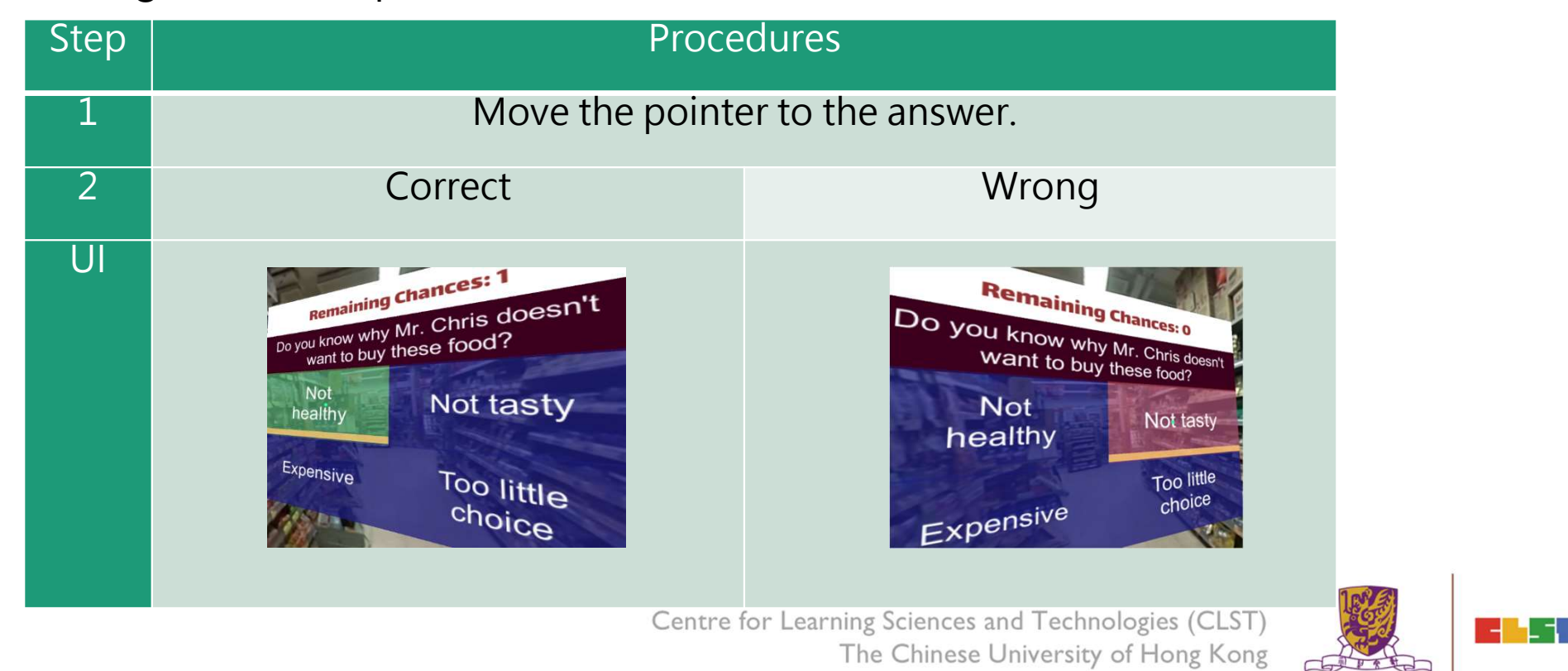

#### How to Respond to a Portal

Students can teleport to other stages through portal. The portal title and destination stages will now be displayed (according to the composer's database).

| Step | Procedures                                                                                                    |  |
|------|----------------------------------------------------------------------------------------------------|--|
| 1    | Move the pointer to the destination stage and wait for 2 seconds. The portal will then teleport to the destination stage. |  |
| UI   | Stage1       Page3         Stage2       Stage4                                                                            |  |

#### How to Continue to Next Stage

•After finishing a stage, a "Continue Panel" will pop up.

•The student can either replay, continue or quit, by moving the pointer to the option.

| UI       | Stage 2                                           |
|----------|---------------------------------------------------|
|          | Replay Continue Quit                              |
| Actions  | Meaning                                           |
| Replay   | Replay the current stage.                         |
| Continue | Go on to next stage.                              |
| Quit     | Return to the main menu.                          |
|          | Centre for Learning Sciences and Technologies (Cl |

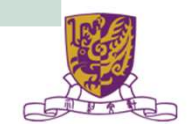

# Quit Panel

- •After finishing all stages, a "Quit Panel" will pop up.
- •The student can either replay, restart or quit, by moving the pointer to the option

|         | Quit?                         |  |  |  |  |  |
|---------|-------------------------------|--|--|--|--|--|
| UI      | Replay Restart Quit           |  |  |  |  |  |
| Actions | Meaning                       |  |  |  |  |  |
| Replay  | Replay the current stage.     |  |  |  |  |  |
| Restart | Restart from the first stage. |  |  |  |  |  |
| Quit    | Return to the main menu.      |  |  |  |  |  |

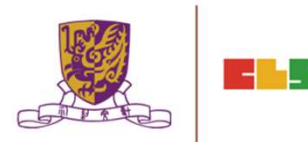

# 6. Other Popular VR Platforms

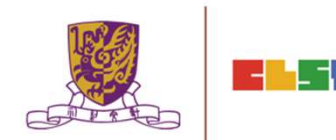

# 網龍: <u>http://www.101creativepack.com/</u>

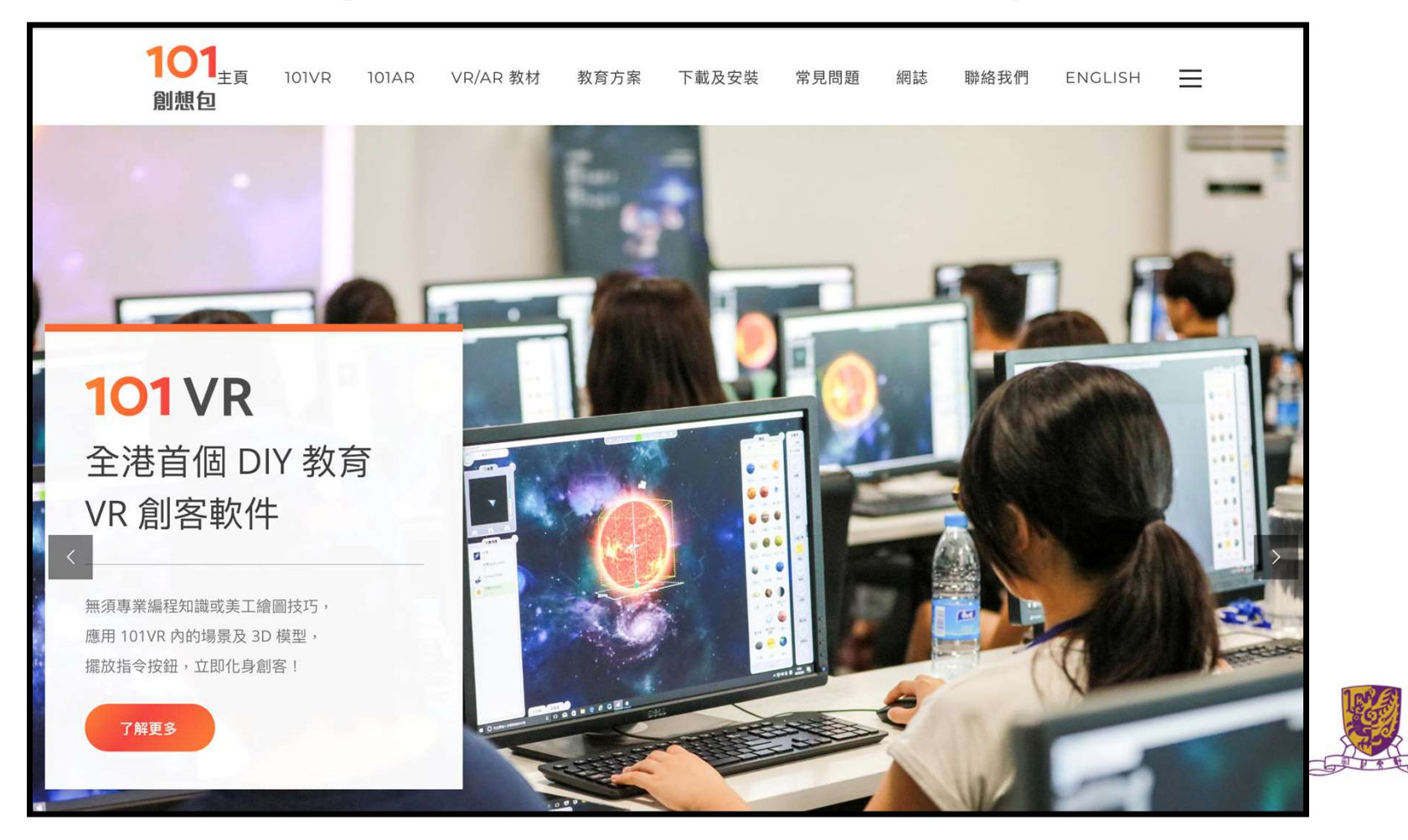

# HKT : <u>https://www.hkteducation.com/chi/stem/vr.php</u>

| STEM 教學課程                   | 虛擬實境 (VR)                     | 編程與機械表                   | 科技農業                | 創客學習空間 | 海外STEM<br>+ 遊學體驗 |
|-----------------------------|-------------------------------|--------------------------|---------------------|--------|------------------|
| STEM 教                      | 學方案                           |                          |                     |        |                  |
| <b></b> 症擬實境 (              | VR)                           |                          |                     |        |                  |
| 教學範例                        |                               | 推薦教                      | 學 App               | 健康使用指南 |                  |
|                             |                               |                          |                     |        |                  |
| нкт е                       | ducation 率                    | 先引入 VR 和                 | 科技 帶領 21            | 世紀學與教  | 新趨勢              |
| 透過 VR 服務方案,H<br>竟中的事物進行互動,  | KT education 能讓學<br>從而使學習充滿樂趣 | 生與遠方及難以到達的<br>。          | 的環                  |        |                  |
| 學生在課堂上透過 VR<br>列如透過豐富資源及方   | 旅程,隨時可前往世<br>「便搜索的互聯網,參       | 界各地,尤如身歷其均<br>觀博物館、歷史遺跡、 | <sup>免</sup> ,<br>畫 |        |                  |
| 愈及展覽館。他們也可<br>B. 時留當地物種。 閉点 | 「透過虛擬探險前往北<br>亦可虛擬探索人體的       | 極,認識那裡的野生重               | 加物                  |        |                  |

# CoSpaces EDU : <u>https://cospaces.io/edu/</u>

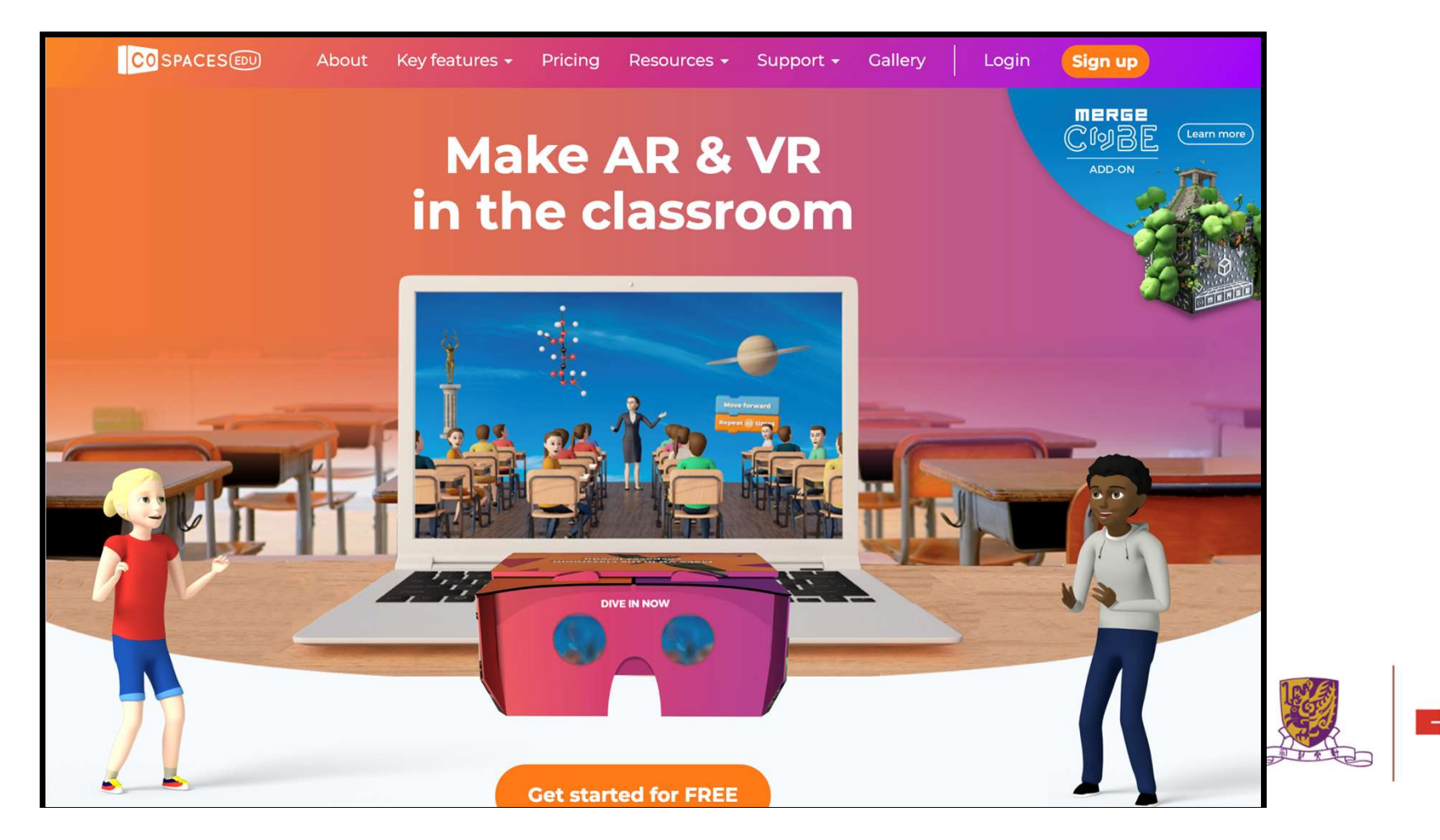